# User Manual

Version 1

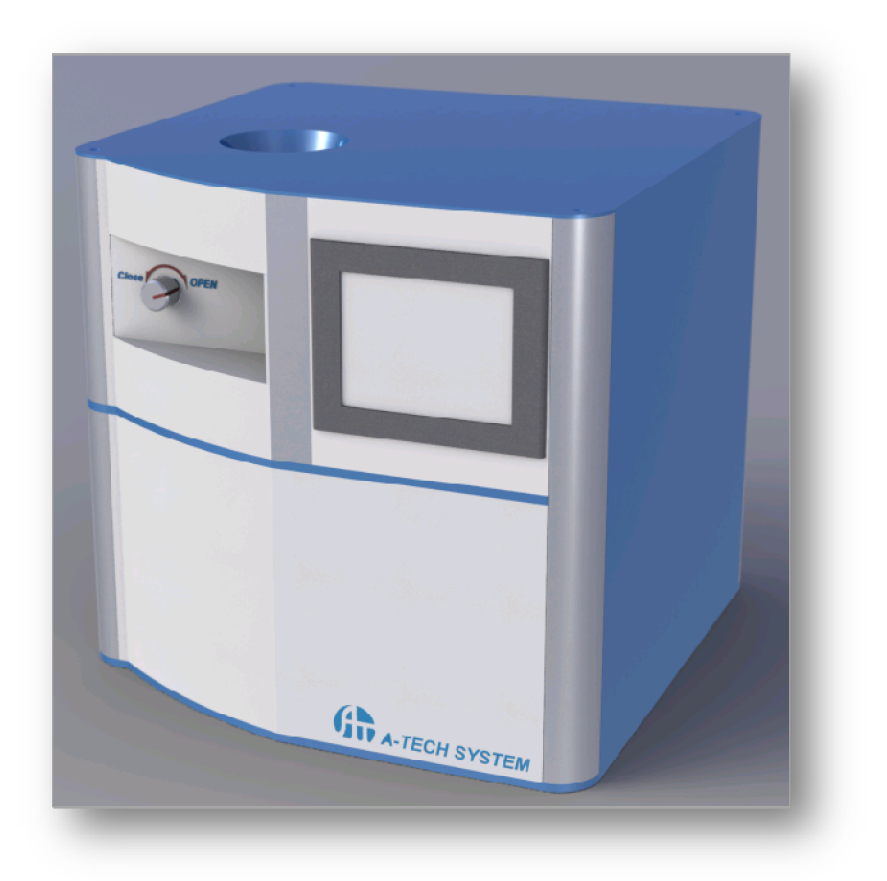

# Head Office & Factory

175-25 Cheongcheon-Dong 2, Bupyung-Gu, Incheon, 403-853, Rep. Korea Phone: +82-32-508-8060, Fax: +82-32-508-8069 Email: atech@atechsystem.co.kr

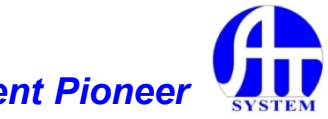

# Contents

- 1. Checking points prior to operation
- 2. Sample loading
- 3. Pumping
- 4. Process pressure control
- 5. Sputtering process
- 6. Sample unloading
- 7. Error checking

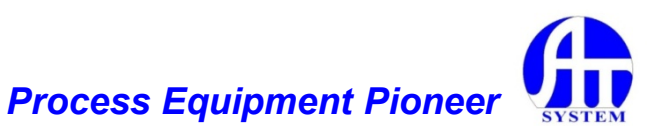

### **Summary**

#### 1) Sputter source

Target size : 2in to 3in Target cooling: Water-cooled Shutter: equipped for preventing contamination Applied power: dc/rf

#### 2) Substrate holder

Substrate size : max. 4" Substrate heating : max. 300°C

#### 3) Pumping system

TMP : 51liter/sec Oil rotary pump : 200liter/min Main valve : optional APC control part : optional

#### 4) Control

PLC based touch screen Auto pumping / auto venting Setting power and time

#### 5) Process gas

Ar,  $N_{2'}$ ,  $O_2$ (optional)

#### 6) Utilities

CDA pressure: 2.5-5.0 kg/cm<sup>2</sup> PCW: 2.5-5.0 kg/cm<sup>2</sup>

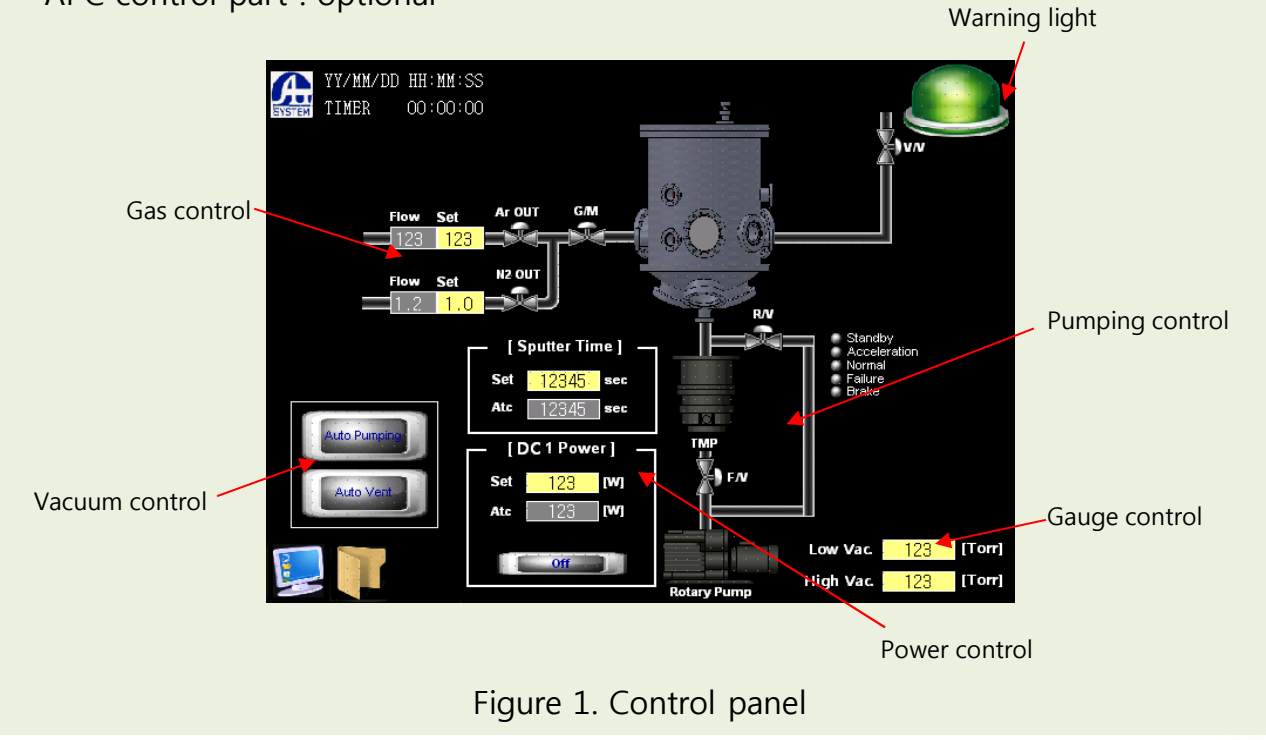

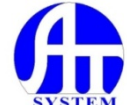

# 1. Checking points prior to operation

Before system operation, following items should be checked.

#### 1-1. Air pressure and water pressure

Because air pressure is essential for valve operation, its supply state must be checked before system operation.

Air condition: CDA (Clean Dry Air) Air pressure range: 2.5- 5kg/cm<sup>2</sup>

Because cooling water is essential for dissipating heat from sputter target and for cooling TMP, cooling water pressure, temperature and flow rate must be controlled in an appropriate range.

Cooling water temperature: <20°C Cooling water pressure: 1-2kg/cm<sup>2</sup> Cooling water flow rate: >20l/min

▶ The utilities for air and water pressures are prepared by user. But the connection ports are equipped on the sputter system by supplier.

**Connection port for air :** <sup>1</sup>/<sub>4</sub>" LOK type **Connection port for water:** 3/8" LOK type

#### 1-2. Checking of power connection

▶ It is essential that power source is well-connected and the main electric distribution board and the breaker in system are positioned in turn-on.

#### Electricity: 220V, single phase, 15A

- ▶ Electrical grounds in system must be independently secured and it is supplied by user.
- ▶ Power source connector must be externally connected through main breaker.

#### 1-3. Process gas connections

► Argon and nitrogen gases are provided as main gases and their remaining amounts in bombes must be checked periodically for a continuous sputtering process. The process gases are prepared by users.

Gas pressure: >1.2kg/cm<sup>2</sup> Gas line: ¼" stainless steel (electro-polished) Gas line finishing: ¼" LOK

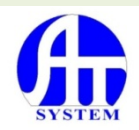

# 2. Sample loading

Sample loading is manually done on touch panel according to following sequence

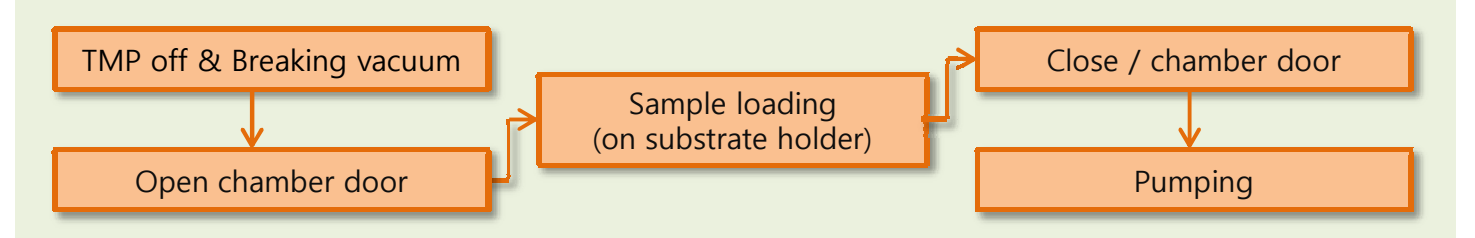

#### 2-1. Manually vacuum-breaking

▶ If V/V is clicked on touch screen (red color rectangle), vacuum is sequentially being broken. At this time R/V, G/M and M/V must be kept in closed states. But safety interlock system prevents V/V from being opened under the open state of R/V and G/M. During vacuum breaking, TMP must be shut down, but it is acceptable for rotary pump to work with roughing valve close.

#### 2-2. Manually vacuum-breaking

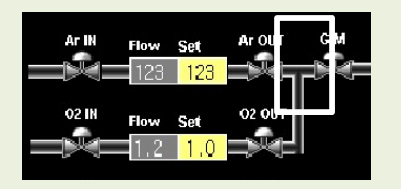

Figure 3. Gas introduction to chamber

#### 2-3. Automatically vacuum-breaking

If auto vent (in yellow rectangle) is touched, vacuum breaking is automatically processed through a proper sequence.

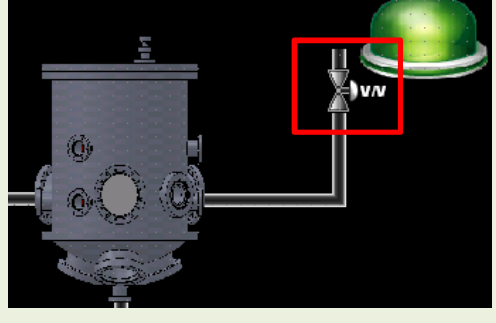

Figure 2. Breaking vacuum manually

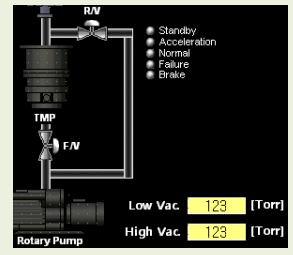

Figure 4. Configurations for pumping

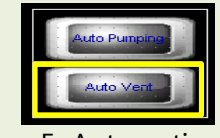

Figure 5. Automatic pumping

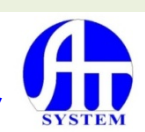

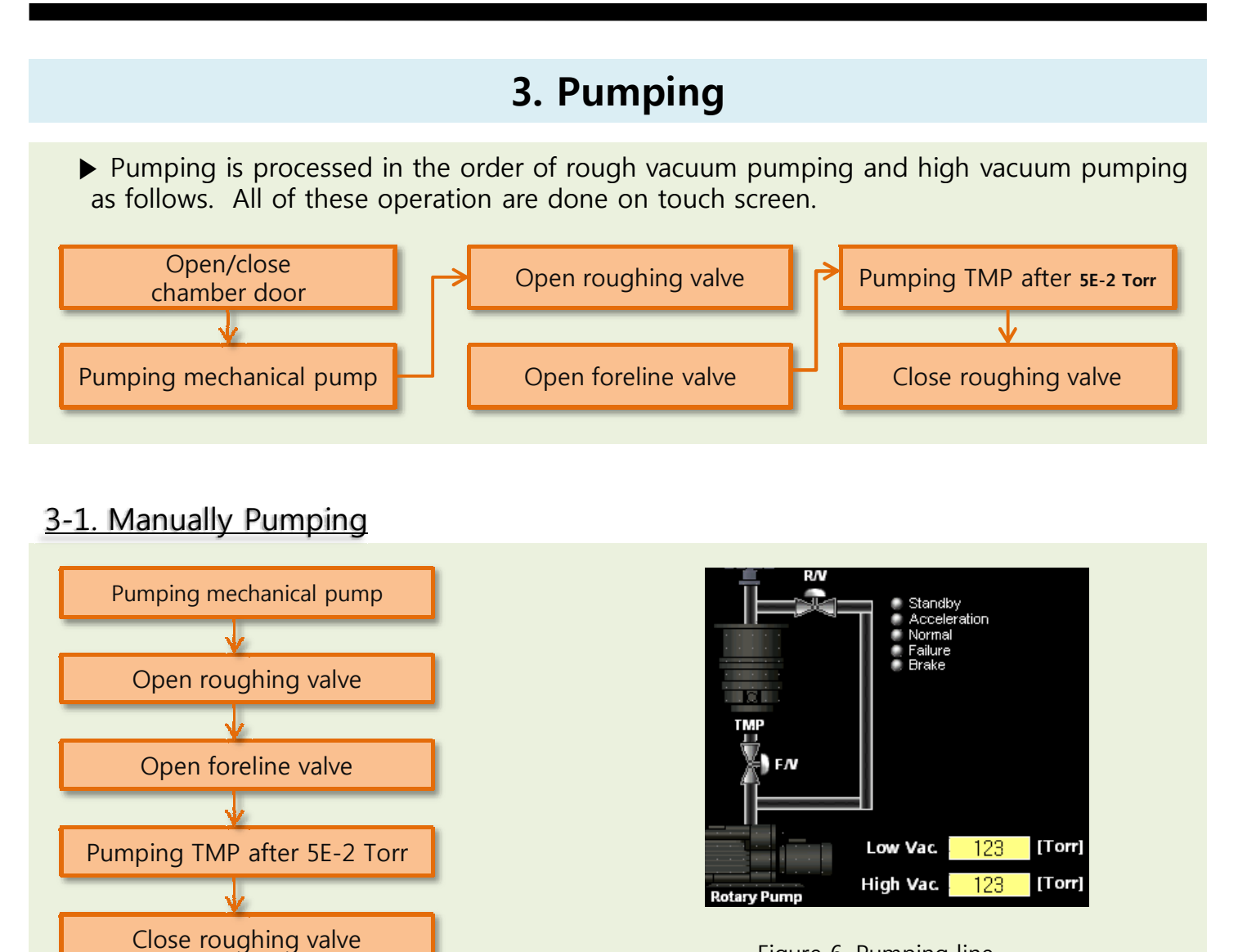

#### Figure 6. Pumping line

#### 3-2. Automatically pumping

 Automatic pumping is processed by touching auto pumping menu (in yellow rectangle) on touch screen.

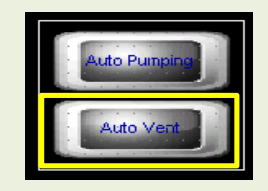

Figure 7. Automatic pumping control panel

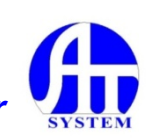

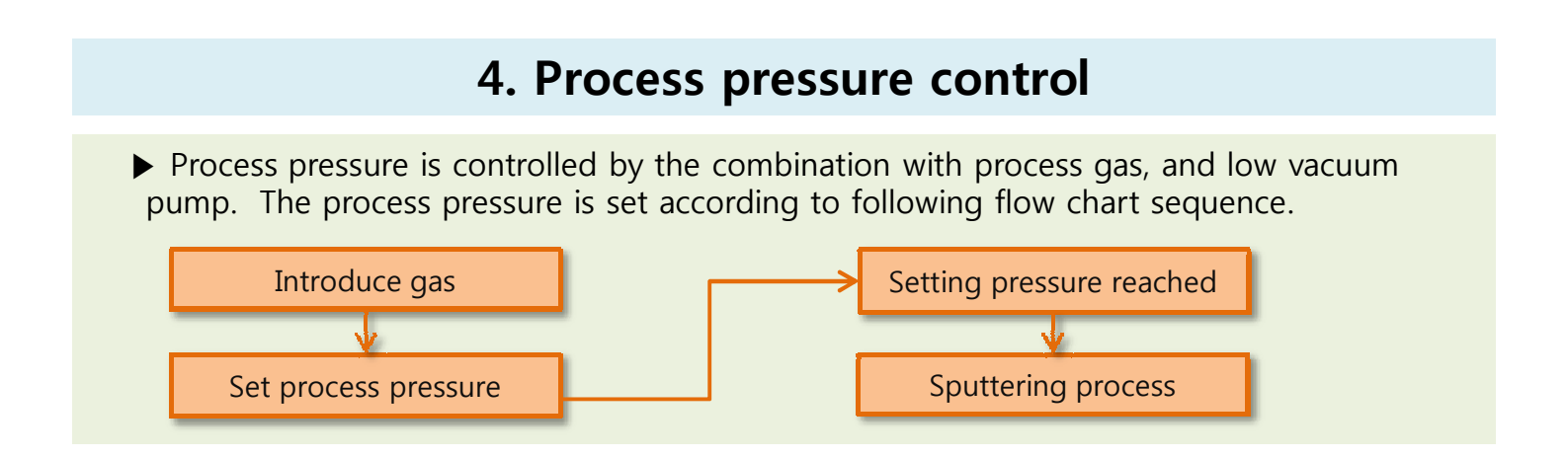

#### 4-1. Manual process pressure control

▶ Vacuum-related menu is shown on touch panel as follows.

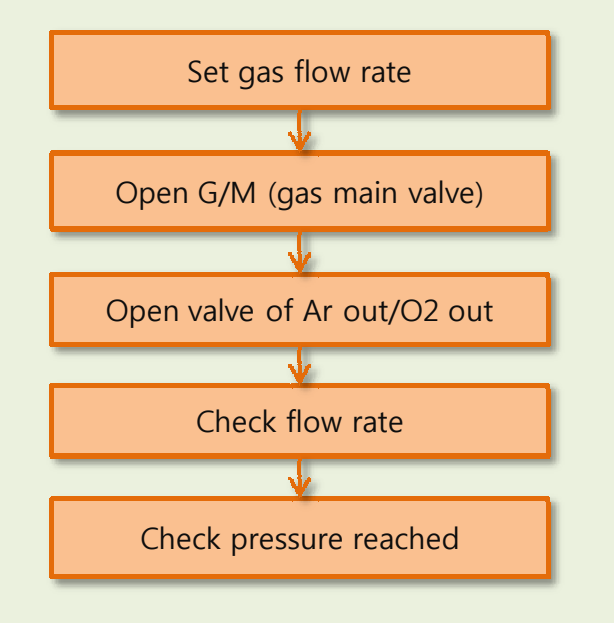

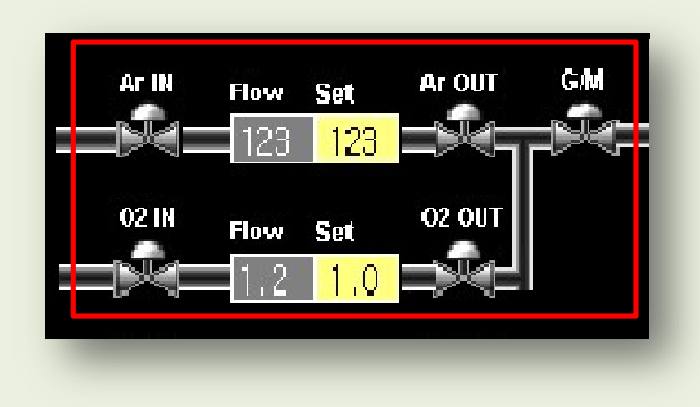

Figure 8. Schematic of gas introduction line

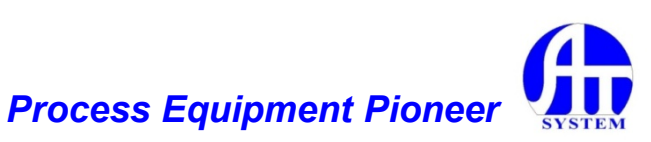

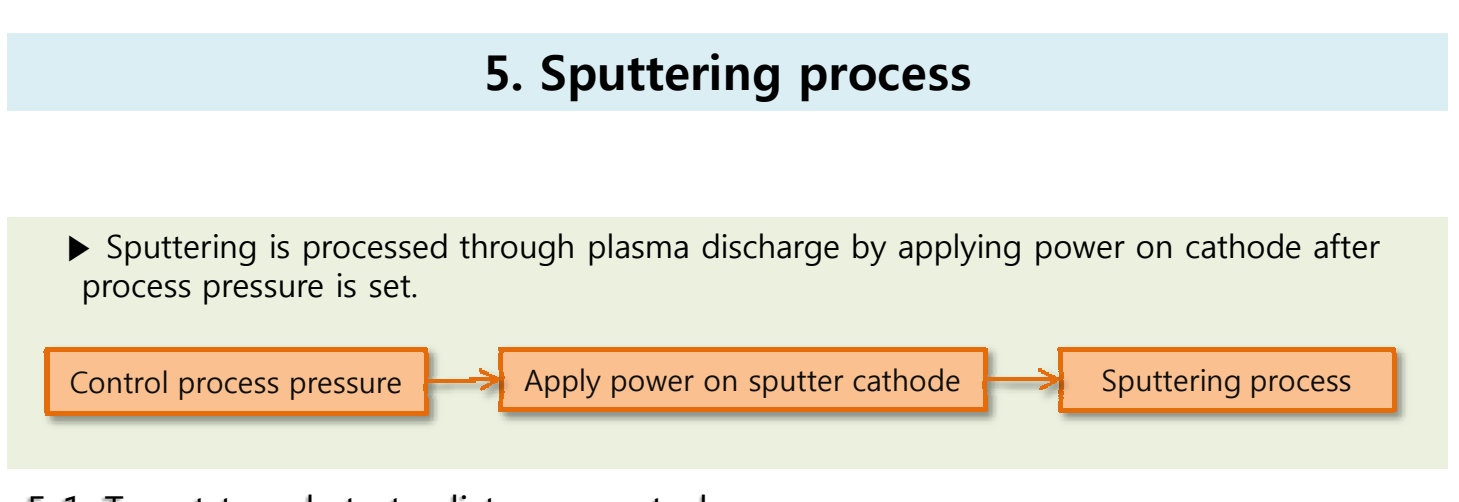

- 5-1. Target to substrate distance control
  - ▶ Target to substrate distance is manually controlled over the range of 60mm to 100mm.

#### 5-2. Sputtering process

► Sputtering is processed by setting process time and power in menu enclosed with red rectangle, as shown in following figure.9

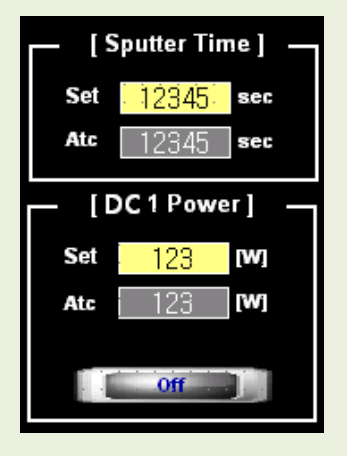

Figure 9. Sputtering power control panel

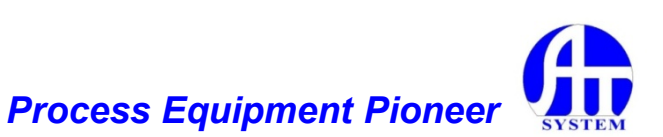

Compact Sputter-75S

# 6. Sample unloading • Processed sample is manually unloaded from substrate holder after coating sample as shown in following flow chart. Break vacuum Unload coated sample Open chamber door Close chamber door

# 7. Error checking

► The errors occurred in system are monitored and displayed with their messages such as cause, occurrence frequency, time and date, etc.

As icon in touch screen is clicked the pictures of error message or main control are repeatedly displayed.

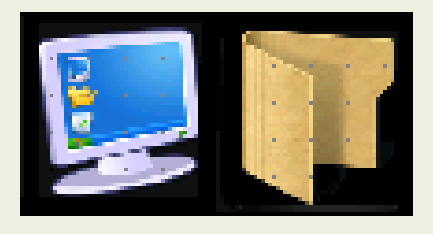

Figure. 10 Control part ions

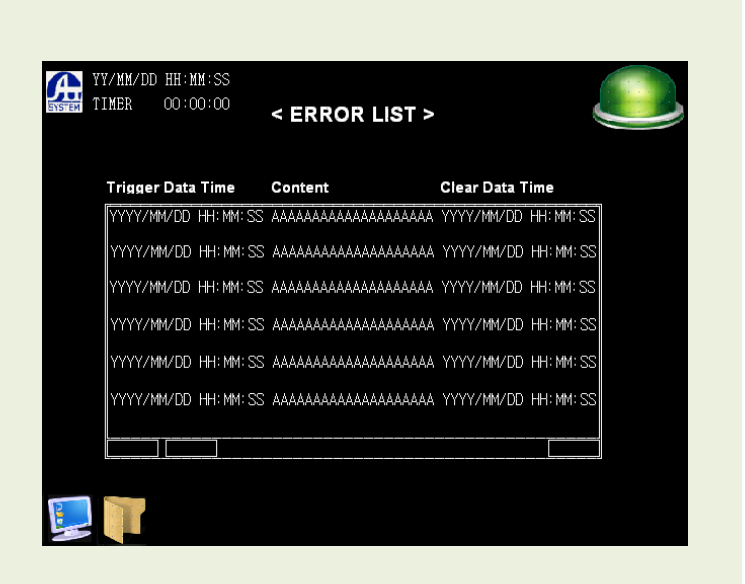

Figure 11. Error message picture

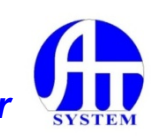